## IMPORTANT INFORMATION FOR **PARENTS/GUARDIANS** TO KEEP YOU INFORMED

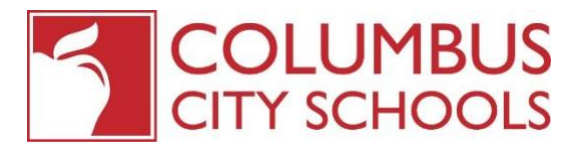

**هل أعدت حساب بوابة الوالدين (Parent Portal) الخاص بك**؟ حافظ على مشاركتك في تعليم طفلك من خلال اعداد و تسجيل الدخول الى بوابة الوالدين ( Parent Portal ) لمدارس مدينة كولمبوس لانه من خلال بوابة الوالدين (Parent Portal ) ستتمكن من الوصول بأمان الى المعلومات القيمة الخاصة بالطالب –الطلاب :

- الاتصال بالمعلم
- الدرجات و جداول الدورات
  - الحضور اليومي
  - المهمات الفائتة
- التطبيقات غير الورقية اختيار المدرسة المدرسة الصيفية و التكنولوجيا المهنية
  - تحديث معلومات الاتصال
    - دفع الرسوم

**جديد لعام 2029-2019 !** هناك **حاجة ماسة الان لتحديث معلومات الاتصال لطفلك** للمقاطعة التعليمية و مدارسها للتواصل مع الاسر عبر الهاتف و الرسائل النصية و البريد الالكتروني .من المهم جداً تحديث معلومات الاتصال الخاصة بطفلك كل عام و الان أصبح الامر أسهل بكثير عبر الانترنت من خلال بوابة الوالدين (Parent Portal).

**تحتاج الى تحديث معلومات الاتصال الخاصة بك**؟ يمكن تحديثها جميعاً عبر الانترنت من خلال التحديث السنوي في البوابة , و يتضمن ذلك جهات الاتصال عند الطوارىء و أرقام الهواتف و عناوين البريد الالكتروني <sub>ب</sub>ستواصل مدارس مدينة كولمبوس معلومات حول يانصيب اختيار المدرسة و التكنولوجيا المهنية و المدرسة الصيفية و غيرها من الاعلانات ذات الصلة عبر برامج الاتصال التلقائي و جهات اتصال البريد الالكتروني .

**هل غيرت عنوانك المنزلي** ؟ يمكن للوالدين و الاوصياء الان تحديث منازلهم و تقديم طلب لتغيير عنوان طلابهم عبر الانترنت من خلال التحديث السنوي بدون الذهاب الى التسجيل المركزي .

يمكن اكمال النماذج السنوية المهمة عبر الانترنت من خلال التحديث السنوي في البوابة يتضمن ذلك اقرارت مثل معلومات الاتصال في حالات الطوارىء و الموافقة على الافصاح عن معلومات الطالب و الاستخدام المقبول للاتنرنت, و حقوق FERPA و استمارة الاتفاق.

ستتم معالجة التحديثات السنوية على الفور و سيتلقى الاباء رسالة تأكيد بالبريد الالكتروني عند اكتمال التحديث .

هل تحتاج الى مساعدة فى الاتصال ؟ كل أب / وصى لديه رمز تفعيل شخصى خاص به .

## تنشيط بوابة الوالدين ( PARENT PORTAL ) أمر سهل

- 1. اذهب الى موقعنا على الانترنت www.ccsoh.us و أنقر فوق علامة التبويب العائلات (FAMILIES .)
  - انقر على الرابط بوابة الوالدين (PARENT PORTAL) على الجانب الايسر.
    - انقر فوق الزر الذي يُشير الى تنشيط المستخدم لاول مرة
- 4. أدخل رمز التفعيل الخاص بك (ACTIVATION CODE) (اتصل بمدرستك للحصول على الرمز اذا لزم الامر) و نحن نعلم أنه سيكون طويل و هذا يساعد في الحفاظ على أمان البيانات لذا اكتب هذا الرمز بعناية لانه بمجرد تنشيط الرمز لا يمكن استخدامه مرة أخرى
  - 5. اذا كنت قد نسيت اسم المستخدم /كلمة السر (username/password) أضف عنوان بريد الكتروني مخصص للطوارىء
  - 6. اذا كنت قد نسيت اسم المستخدم / كلمة السر ) فانقر فوق المستخدم الحالي في البوابة ,ثم انقر (FORGOT USERNAME/PASSWORD

و سيتم ارسال المعلومات الى البريد الالكتروني الذي استخدمته لاعداد الحساب اذا لم يعد بامكانك الوصول الى البريد الالكتروني الذي استخدمته عند اعداد الحساب , الرجاء ارسال هوية عليها صورتك الى :parentportalaccess@columbus.k12.oh.us

سيسمح لك تسجيل الدخول الى بوابة الوالدين ( Parent Portal ) أيضاً بارسال منبهات مخصصة مباشرة الى هاتفك الذكي من خلال مدارس مدينة كولمبوس Mobile Appبامكانك تنزيل تطبيق Mobile App مجاناً لمدارس مدينة كولمبوس بالبحث عن "مدارس مدينة كولمبوس " في متجر app على جهازك المحمول . لا ترّال لديك أسئلة ؟ اتصل بالمقاطعة على خط FACTLine (3228) FACT-221 -FACT

أو مركز التسجيل المركزي على 4011-614-614